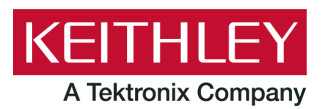

Keithley Instruments 28775 Aurora Road Cleveland, Ohio 44139 1-800-935-5595 http://www.tek.com/keithley

# **Software Release Notes & Installation Instructions**

# **Important** information

The 4200A-SCS Clarius<sup>+</sup> software application suite is a release of the software for the 4200A-SCS. Clarius<sup>+</sup> software requires **Microsoft**<sup>®</sup> **Windows**<sup>®</sup> **10** to be installed on your 4200A-SCS Parameter Analyzer.

# Introduction

This document provides supplemental information regarding the behavior of Clarius<sup>+</sup> software. This information is grouped into six categories:

| Revision history            | Lists the version of software, the document version, and the date of the software release.                |
|-----------------------------|----------------------------------------------------------------------------------------------------|
| New features / enhancements | Summary of each significant new feature included in Clarius⁺ software and the 4200A-SCS.                  |
| Problem fixes               | Summary of each significant software/firmware bug fix in Clarius <sup>+</sup> software and the 4200A-SCS. |
| Known problems              | Description of each significant known problem and ways to work around it.                                 |
| Usage notes                 | Helpful information describing how to optimize the performance of Clarius⁺ software and the 4200A-SCS.    |
| Installation instructions   | Detailed instructions describing how to install all software components, firmware, and help files.        |

# **Revision history**

This document is periodically updated and distributed with releases and service packs to provide the most up-to-date information. This revision history is included below.

| Date       | Software version | Document number | Version |
|------------|------------------|-----------------|---------|
| 4/23/2020  | V1.8             | 0771326         | 10      |
| 10/14/2019 | V1.7             | 0771326         | 09      |
| 5/3/2019   | V1.6.1           | 0771326         | 08      |
| 2/28/2019  | V1.6             | 0771326         | 07      |
| 6/8/2018   | V1.5             | 0771326         | 06      |
| 2/23/2018  | V1.4.1           | 0771326         | 05      |
| 11/30/2017 | V1.4             | 0771326         | 04      |
| 5/8/2017   | V1.3             | 0771326         | 03      |
| 3/24/2017  | V1.2             | 0771326         | 02      |
| 10/31/2016 | V1.1             | 0771326         | 01      |
| 9/1/2016   | V1.0             | 0771326         | 00      |

### New features/enhancements

| Issue number | SCS-4093                                                                                                    |
|--------------|----------------------------------------------------------------------------------------------------|
| Subsystem    | Manuals                                                                                                    |
| Enhancement  | Updated manuals information for instrument self tests.                                                                                                    |
| Issue number | SCS-4387 / SCS-3574 / AR60515                                                                                                    |
| Subsystem    | Initialize New User                                                                                                    |
| Enhancement  | Clarius+ applications can now be run from user accounts that do not have administrator privileges.                                                                                                    |
| Issue number | SCS-4389                                                                                                    |
| Subsystem    | CVU                                                                                                    |
| Enhancement  | Added support for the new 4215-CVU instrument with 1 $V_{rms}$ AC drive level and 1 kHz frequency resolution. See the datasheet for details.                                                                                      |
| Issue number | SCS-4396                                                                                                    |
| Subsystem    | KULT                                                                                                    |
| Enhancement  | Added KULT Extension for Visual Studio Code to improve editing capability. See the <i>Model</i> 4200A-SCS Parameter Analyzer Reference Manual, 4200A-901-01 Rev. H, Section 9: KULT Extension for Visual Studio Code for details. |
| Issue number | SCS-4428                                                                                                    |
| Subsystem    | Clarius                                                                                                    |
| Enhancement  | Added a new test for measuring capacitor leakage, current versus time to support the 4201-SMU and 4211-SMU.                                                                                                    |
| Issue number | SCS-4642                                                                                                    |
| Subsystem    | LPT                                                                                                    |
| Enhancement  | For the 4210-CVU, add support for a new measurement format model type of Y, Theta to the following LPT commands: getstatus, measz, setmode, smeasz, and smeasRT.                                                                  |
| Issue number | SCS-4644                                                                                                    |
| Subsystem    | KXCI                                                                                                    |
| Enhancement  | Add Y,Theta measurement format to existing :CVU:MODEL model command. For use with 4210-CVU and 4215-CVU instruments.                                                                                                    |
| Issue number | SCS-4645                                                                                                    |
| Subsystem    | KXCI, CVU                                                                                                    |
| Enhancement  | Support 4215-CVU 1kHz input frequency resolution for :CVU:FREQ freq                                                                                                    |
|              | Command. :CVU:FREQ freq                                                                                                    |
|              | Example: :CVU:FREQ 115000.                                                                                                    |
| Issue number | SCS-4656                                                                                                    |
| Subsystem    | Clarius – User Libraries                                                                                                    |
| Enhancement  | The following modules of the nvm user library have been updated to allow up to 40V:<br>doubleSweepSeg, pundEndurance, pundTest, reramEndurance, reramSweep.                                                                       |

| Issue number | SCS-4638                                                                                                    |
|--------------|----------------------------------------------------------------------------------------------------|
| Subsystem    | LPT                                                                                                    |
| Enhancement  | For the 4215-CVU, added support for a new measurement format model type of Y, Theta to the following LPT commands: getstatus, measz, setmode, smeasz, and smeasRT                                                                    |
| Issue number | SCS-4679                                                                                                    |
| Subsystem    | Clarius - User Libraries                                                                                                    |
| Enhancement  | A new user library combining the Model 622X DC or DC/AC Current Source with the Model 2182A Nanovoltmeter has been added. There are two modules in the library to make delta measurements and differential conductance measurements. |
| Issue number | SCS-4680                                                                                                    |
| Subsystem    | LPT, 4215-CVU                                                                                                    |
| Enhancement  | Provided an LPT command to perform a logarithmic frequency sweep.<br>int sweepf_log(int instr_id, double startf, double stopf, long numPoints, double delaytime).                                                                    |
| Issue number | SCS-4681                                                                                                    |
| Subsystem    | Clarius – User Libraries                                                                                                    |
| Enhancement  | Provided a generic CVU user library, cvuulib, with four modules. These modules include sampling, and sweeping frequency, ac voltage, and dc voltage.                                                                                 |
| Issue number | SCS-4707                                                                                                    |
| Subsystem    | CVU                                                                                                    |
| Enhancement  | New CVU measurement options "filter type" and "filter count" are available for the 4210-CVU and 4215-CVU.                                                                                                    |
| Issue number | SCS-4730                                                                                                    |
| Subsystem    | CVU, LPT                                                                                                    |
| Enhancement  | Created LPT meass and smeass commands to return measurement status.<br>meass(INSTR_ID instr_id, FPTYPE* result);<br>smeass(INSTR_ID instr_id, FPTYPE* result);                                                                       |
|              | Measurement Status Result Key:                                                                                                    |
|              | Bit Description                                                                                                    |
|              | 31 Measurement Timeout<br>30:28 -                                                                                                    |
|              | 27 CVH ABB Lock Fault                                                                                                    |
|              | 26 -<br>25:24 CVH Overflow Indicator (V & I)                                                                                                    |
|              | 19 CVL ABB Lock Fault                                                                                                    |
|              | 18 -                                                                                                    |
|              | 17:16 CVL Overflow Indicator (V & I)<br>15:2 -                                                                                                    |
|              | 1:0 IAC Measure Range Index (0: 1uA; 1:30uA; 2: 1mA)                                                                                                    |
|              | Anything greater than a value of two has a fault in the measurement.                                                                                                    |
| Issue number | SCS-4733                                                                                                    |
| Subsystem    | Clarius - User Libraries                                                                                                    |
| Enhancement  | A new test combining the Model 6221 AC/DC Current Source with the Model 2182A Nanovoltmeter to measure low resistances with delta mode has been added to the library of tests.                                                       |

| Issue number | SCS-4735                                                                                                    |
|--------------|----------------------------------------------------------------------------------------------------|
| Subsystem    | Manuals                                                                                                    |
| Enhancement  | 4201-SMU and 4211-SMU information added to the Reference Manual.                                                                                                    |
| Issue number | SCS-4736                                                                                                    |
| Subsystem    | Manuals                                                                                                    |
| Enhancement  | 4215-CVU information added to the Reference Manual.                                                                                                    |
| Issue number | SCS-4741                                                                                                    |
| Subsystem    | Manuals                                                                                                    |
| Enhancement  | KULT Extension for Visual Studio Code information added the Reference Manual.                                                                                                 |
| Issue number | SCS-4790                                                                                                    |
| Subsystem    | Clarius - Configure, CVU                                                                                                    |
| Enhancement  | The aperture time values are now displayed in the CVU Advanced Test Settings when selecting the following modes.                                                              |
|              | Fast = 0.001 s<br>Normal = 0.01 s<br>Quiet = 0.1 s.                                                                                                    |
| Issue number | SCS-4813                                                                                                    |
| Subsystem    | Clarius - User LIbraries                                                                                                    |
| Enhancement  | A new user module, PMU_10ns_Pulse_Example, has been added to the PMU_examples_ulib user library. This module demonstrates how to achieve 10ns pulse widths with the 4225-PMU. |
| Issue number | SCS-4815                                                                                                    |
| Subsystem    | Learning Center                                                                                                    |
| Enhancement  | Technical Note, Generating 10 ns Pulse Widths Using the 4225-PMU, added to the Learning Center.                                                                               |
| Issue number | SCS-4820 / AR 62056                                                                                                    |
| Subsystem    | Clarius - User LIbraries                                                                                                    |
| Enhancement  | A user module has been added the hivcvulib that returns Cp-Gp and Cs-Rs parameters.                                                                                           |
| Issue number | SCS-4888                                                                                                    |
| Subsystem    | Clarius - User Libraries, CVU                                                                                                    |
| Enhancement  | A new project included, femtofarad-capacitance, for the 4215-CVU, has been added to the project library to demonstrate low capacitance and low noise capabilities.            |
| Issue number | SCS-4907                                                                                                    |
| Subsystem    | Clarius - Project Tree                                                                                                    |
| Enhancement  | Enables delete key in rename operations in project tree.                                                                                                    |
| Issue number | SCS-4928                                                                                                    |
| Subsystem    | Manuals                                                                                                    |
| Enhancement  | The differences between KiAdmin and KiUser are explained in the Reference Manual.                                                                                             |

| Issue number | SCS-4949                                                                                                    |
|--------------|----------------------------------------------------------------------------------------------------|
| Subsystem    | Clarius - Analyze - Run History                                                                                                    |
| Enhancement  | <ul> <li>Run History User Experience Improvements:</li> <li>1. Ability to unselect an item in the history. Toggles between selected and unselected when clicking on an item.</li> <li>2. (Keyboard only) Ctrl+Click operation lets you select multiple runs at once.</li> <li>3. Dialog for Delete Select All updated.</li> </ul> |
| Issue number | SCS-4970                                                                                                    |
| Subsystem    | Learning Center                                                                                                    |
| Enhancement  | New applications note, <i>Making Femtofarad (1E-15F) Capacitance Measurements with the 4215-</i><br>CVU Capacitance Voltage Unit, added to the Learning center.                                                                                                    |

### **Problem fixes**

| Issue number | SCS-2592                                                                                                    |
|--------------|----------------------------------------------------------------------------------------------------|
| Subsystem    | LPT                                                                                                    |
| Symptom      | See a polarity shift when a current range of 100mA is entered for the NVM user library module test doubleSweep.                                                                                                    |
| Resolution   | This issue has been corrected.                                                                                                    |
| lssue number | SCS-3125                                                                                                    |
| Subsystem    | Clarius - User Libraries                                                                                                    |
| Symptom      | The NVM user library's reramSweep module's 'pts' variable needs better description on the resulting value. It shows half of the points output.                                                                                                    |
| Resolution   | This issue has been corrected.                                                                                                    |
| Issue number | SCS-3959                                                                                                    |
| Subsystem    | System                                                                                                    |
| Symptom      | When installing Clarius+, if software dependencies are required they will be installed and may require a restart. When prompted for a restart, if "no" is chosen and the install is attempted again without a restart, the installation will fail. |
| Workaround   | Uninstall Clarius <sup>+</sup> , if necessary, and re-install, allowing restarts when requested.                                                                                                    |
| Resolution   | This issue has been corrected.                                                                                                    |
| Issue number | SCS-4203                                                                                                    |
| Subsystem    | Clarius - Select                                                                                                    |
| Symptom      | Lost mouse up event in remote desktop can cause the project tree to repeat an operation.                                                                                                    |
| Resolution   | This issue has been corrected.                                                                                                    |
| Issue number | SCS-4350                                                                                                    |
| Subsystem    | Clarius                                                                                                    |
| Symptom      | The ACSweep user module in the DLCP user library would issue an error message when attempting to run a test with the default settings.                                                                                                    |
| Resolution   | This issue has been corrected.                                                                                                    |

| Issue number          | SCS-4474                                                                                                    |
|-----------------------|----------------------------------------------------------------------------------------------------|
| Subsystem             | Learning Center                                                                                                    |
| Symptom               | Some of the descriptions in the Help pane and in the Library need to be updated to include the new 42x1-SMUs.                                                                                                    |
| Resolution            | This issue has been corrected.                                                                                                    |
| Issue number          | SCS-4587                                                                                                    |
| Subsystem             | CVU                                                                                                    |
| Symptom<br>Workaround | When running UTMs that use the 4210-CVU instrument card and the UTM is aborted,<br>sometimes when the UTM is executed again requested frequencies of test below 10kHz will be<br>rounded to 10kHz and therefore unavailable. This undesired behavior may persist until the<br>4200A-SCS chassis is rebooted.<br>When this problem happens, reboot the 4200A-SCS.     |
| Resolution            | This issue has been corrected.                                                                                                    |
| Issue number          | SCS-4624                                                                                                    |
| Subsystem             | Clarius - Select                                                                                                    |
| Symptom               | Clarius fails to open project containing test with space in front of the test name.                                                                                                    |
| Resolution            | Whites spaces are trimmed from names on completion of rename operation. This issue has been corrected.                                                                                                    |
| Issue number          | SCS-4637                                                                                                    |
| Subsystem             | LPT                                                                                                    |
| Symptom               | Existing sweepf/dsweepf LPT commands, only provide startf and stopf input values. This command will only sweep on a discrete number of supported frequencies. Therefore, it returns a value for the number of points in the sweep. It does not provide an input value for step size.                                                                                 |
| Resolution            | For the 4215-CVU, a resolution of 1kHz can be applied to frequency values within the 1kHz to 10MHz limits. Therefore, a new setmode modifier has been defined to provide the frequency step size. Default is set to 0. A devint() call will reset size to its default. If setmode() is not called prior to sweepf(), sweepf() will use the discrete frequencies.     |
|                       | setmode(CVU1, KI_CVU_FREQ_STEPSIZE, 1000);                                                                                                    |
|                       | modifier: KI_CVU_FREQ_STEPSIZE<br>value: 1000 to 9.999e6<br>comment: Frequency step size used with sweepf and dsweepf                                                                                                    |
| Issue number          | SCS-4643                                                                                                    |
| Subsystem             | KXCI, CVU                                                                                                    |
| Symptom               | 4210-CVU only allows 37 discrete frequencies. A sweep for the 4210-CVU would consist of a list using only a start and stop of one of the discrete values. For the 4215-CVU, a linear frequency sweep can be achieved using a 1kHz frequency resolution, so a step value would need to be provided. There was no command that existed in KXCI to provide a step size. |
| Resolution            | A new command was created to configure a frequency step size. This is only used for the 4215-CVU. An error will occur if used with the 4210-CVU.                                                                                                    |
|                       | This is a System mode command. Call prior to :CVU:STEP:FREQ and :CVU:SWEEP:FREQ<br>Command - :CVU:FSTEPSIZE stepsize.                                                                                                    |

| Issue number | SCS-4647                                                                                                    |
|--------------|----------------------------------------------------------------------------------------------------|
| Subsystem    | KULT                                                                                                    |
| Symptom      | If you copy a library in KULT, you will notice that it does not copy the library dependencies in the KIT_SRC/*_modules.mak file . It should do this.                                                              |
| Resolution   | Library dependencies are now copied when libraries are copied in KULT.<br>This issue has been corrected.                                                                                                    |
| Issue number | SCS-4650 / AR63477                                                                                                    |
| Subsystem    | KULT                                                                                                    |
| Symptom      | KULT will occassionaly crash during build output.                                                                                                    |
| Resolution   | Race condition between threads causes occasion crash in build window.<br>This issue has been corrected.                                                                                                    |
| Issue number | SCS-4657                                                                                                    |
| Subsystem    | Prober Driver, User Library                                                                                                    |
| Symptom      | MPI prober driver issues PRB-MOVE_FAIL error in the Message Console when running the PrMovNxt() and PrSSMovNxt() user modules from the PRBGEN user library.                                                       |
| Resolution   | This issue has been corrected.                                                                                                    |
| Issue number | SCS-4659                                                                                                    |
| Subsystem    | Clarius                                                                                                    |
| Symptom      | Importing a project with initialization steps from a 4200 will not run until reloaded.<br>This issue only occurs when you open a legacy project with init and term nodes, and you<br>proceed with the conversion. |
| Workaround   | You can work around the issue in prior Clarius releases by reopening the project after<br>conversion.                                                                                                    |
| Resolution   | This issue has been corrected.                                                                                                    |
| Issue number | SCS-4660                                                                                                    |
| Subsystem    | Clarius - Analyze - Sheet/Data                                                                                                    |
| Symptom      | In some circumstances columns with data from formulas in Clarius UTM data grid may have a smaller number of rows than they are supposed to.have.                                                                  |
| Resolution   | This issue has been corrected.                                                                                                    |

| Issue number | SCS-4664                                                                                                    |
|--------------|----------------------------------------------------------------------------------------------------|
| Subsystem    | CVU                                                                                                    |
| Symptom      | For Clarius V1.7, it was noticed the voltage values in the sheet could return 0 for negative sweep values during a voltage sweep on a CVU. This could occur while running a user module for a CVU DC voltage sweep from -1V to 1V in 0.2 steps.                     |
| Resolution   | This issue has been corrected.                                                                                                    |
| Issue number | SCS-4675 / AR63553                                                                                                    |
| Subsystem    | Clarius.                                                                                                    |
| Symptom      | Clarius hangs while running extremely large projects.                                                                                                    |
| Resolution   | This issue has been corrected.                                                                                                    |
| Issue number | SCS-4710                                                                                                    |
| Subsystem    | Clarius - Configure, PxU                                                                                                    |
| Symptom      | In an ITM using 4225-PMU instruments, in the Test Settings pane under Timing Parameters section, setting the Period, Width, Rise Time, Fall Time, and Delay values such that the following relation fails will result in Clarius hanging and become non-responsive. |
|              | Period - (Width + 0.5*(Rise Time + Fall Time)) >= 20ns.                                                                                                    |
| Workaround   | By setting the Period to be at least 20ns larger than the sum of (Width + 0.5*(Rise Time + Fall Time)), the test will run.                                                                                                    |
| Resolution   | This issue has been corrected.                                                                                                    |
| Issue number | SCS-4731                                                                                                    |
| Subsystem    | CVU                                                                                                    |
| Symptom      | The aperture setting, available when Custom timing mode is selected, may not provide                                                                                                    |
| Resolution   | This issue has been corrected.                                                                                                    |
| Issue number | SCS-4754                                                                                                    |
| Subsystem    | Clarius - Analyze - Run History                                                                                                    |
| Symptom      | An error message may appear when opening the formulator.                                                                                                    |
| Resolution   | This issue has been corrected.                                                                                                    |
| Issue number | SCS-4761                                                                                                    |
| Subsystem    | Clarius                                                                                                    |
| Symptom      | Using a 4211-SMU with the hivcvulib modules limits current to 100mA instead of allowing up to 1A.                                                                                                    |
| Resolution   | This issue has been corrected.                                                                                                    |
| Issue number | SCS-4783                                                                                                    |
| Subsystem    | CVU, Clarius                                                                                                    |
| Symptom      | Under certain test conditions when using the auto measure range with the CVU, the CVU will not lock on to a single range. Instead it will continuously alternate between two ranges while taking measurements.                                                      |
| Resolution   | This issue has been corrected.                                                                                                    |

| Issue number | SCS-4788                                                                                                    |
|--------------|----------------------------------------------------------------------------------------------------|
| Subsystem    | CVU, Clarius                                                                                                    |
| Symptom      | Under certain test conditions, the first measurement point returned by the CVU may be notably different than all other measurement points that follow.                                                            |
| Resolution   | This issue has been corrected.                                                                                                    |
| Issue number | SCS-4794                                                                                                    |
| Subsystem    | Clarius - Configure, CVU                                                                                                    |
| Symptom      | CVU aperture resolution should be changed from 10 ms to 1 ms.                                                                                                    |
| Resolution   | This issue has been corrected.                                                                                                    |
| Issue number | SCS-4795                                                                                                    |
| Subsystem    | Clarius - Configure, CVU                                                                                                    |
| Symptom      | CVU Advanced Test Settings: Filter Factor updates needed.                                                                                                    |
| Resolution   | Fast and Quiet Filter Factor values are changed to 1.                                                                                                    |
|              | For existing ITMs, values between 0 and 1 are automatically converted.<br>This issue has been corrected.                                                                                                    |
| Issue number | SCS-4824                                                                                                    |
| Subsystem    | Clarius                                                                                                    |
| Symptom      | A freeze may occur in UTMs when the size of return arrays are less than the size Clarius expects running a sweep command.                                                                                         |
| Resolution   | This issue has been corrected.                                                                                                    |
| Issue number | SCS-4831                                                                                                    |
| Subsystem    | Clarius - Configure                                                                                                    |
| Symptom      | In the Clarius Test Settings right pane and the Test Settings Advanced window under the Measure<br>Settings section, when Custom Speed is selected, the Filter Factor minimum should be 1                         |
| Resolution   | The CVU minimum filter factor has been changed to 1. There is a tight relationship between filter factor and filter count where filter count is the filter factor squared. You can't have less than a count of 1. |
|              | When opening existing tests with that have cvu filter factors less than 1, they will be changed to a value of 1. And, the aperture time will be set to the minimum value of 100 $\mu$ s.                          |
|              | This issue has been corrected.                                                                                                    |
| Issue number | SCS-4832                                                                                                    |
| Subsystem    | Clarius - Configure                                                                                                    |
| Symptom      | Convert Aperture time to minimum value when Filter Factor is < 1.                                                                                                    |
| Resolution   | When opening existing tests that have CVU filter factors less than 1, they will be changed to a value of 1. And, the aperture time will be set to the minimum value of 100 $\mu$ s.                               |
|              | The update was made, because the true minimum value is 1.                                                                                                    |
|              | This issue has been corrected.                                                                                                    |

| Issue number | SCS-4833                                                                                                    |
|--------------|----------------------------------------------------------------------------------------------------|
| Subsystem    | LPT                                                                                                    |
| Symptom      | Allowing invalid Filter Factor values less than 1. This would reduce the total measurement time. Instead aperture should be adjusted accordingly. |
| Resolution   | This issue has been corrected.                                                                                                    |
| Issue number | SCS-4871                                                                                                    |
| Subsystem    | KXCI, CVU                                                                                                    |
| Symptom      | The aperture setting, available when :CVU:SPEED Custom timing mode is chosen, may not                                                             |
| Resolution   | provide expected timing if the country line code selected is 50 Hz.<br>This issue has been corrected.                                             |
| Issue number | SCS-4893                                                                                                    |
| Subsystem    |                                                                                                    |
| Subsystem    |                                                                                                    |
| Symptom      | nci- i-dut project only runs a single cycle.                                                                                                    |
| Resolution   | The project did not account for the new SMU models, 4201-SMU and 4211-SMU.<br>This issue has been corrected.                                      |
| Issue number | SCS-4950                                                                                                    |
| Subsystem    | Clarius - Analyze - Run History                                                                                                    |
| Symptom      | Possible deadlock when deleting items in the run history.                                                                                         |
| Resolution   | This issue has been corrected.                                                                                                    |
| Issue number | SCS-4957                                                                                                    |
| Subsystem    | Clarius - User Libraries                                                                                                    |
| Symptom      | There was no Run1 data shown for vlf-cap-vsweep test in the vlp-cap-cv project.                                                                   |
| Resolution   | This issue has been corrected.                                                                                                    |
| Issue number | SCS-4960                                                                                                    |
| Subsystem    | Clarius - Configure, Clarius - User Libraries                                                                                                    |
| Symptom      | When the flashulib modules pmu_double_pulse and double_pulse                                                                                      |
|              | TransitionTimesPulse2 button is slected you will get notified about an incorrect configuration<br>window for the parameter                        |
| Workaround   | Click on the All Parameter view and select parameter. This will provide the correct configuration                                                 |
| Resolution   | window.<br>This issue has been corrected                                                                                                    |
|              |                                                                                                    |
| Subayatam    |                                                                                                    |
| Subsystem    |                                                                                                    |
| Symptom      | in some parameters when test is added to Clarius.                                                                                                 |
| Resolution   | This issue has been corrected.                                                                                                    |
| Issue number | SCS-5037                                                                                                    |
| Subsystem    | KXCI, PxU                                                                                                    |
| Symptom      | A timeout may occur with the KXCI PE command for the 4220-PGU.                                                                                    |
| Resolution   | This issue has been corrected.                                                                                                    |

| Issue number | SCS-5044                                                                                                    |  |  |  |
|--------------|----------------------------------------------------------------------------------------------------|--|--|--|
| Subsystem    | Clarius-Select, CVU                                                                                                    |  |  |  |
| Symptom      | The cv-nmosfet test should run in quiet mode instead of normal mode.                                                                                                    |  |  |  |
| Resolution   | This issue has been corrected.                                                                                                    |  |  |  |
| Issue number | SCS-5063                                                                                                    |  |  |  |
| Subsystem    | Clarius, CVU                                                                                                    |  |  |  |
| Symptom      | When running an ITM using a 4210-CVU or 4215-CVU, if you abort the test before all of the measurements are collected, many times the last row in the data grid contains very large values. If the columns containing these very large values are included in a graph plot, the vertical scale becomes so large that the rest of the collected data becomes indistinguishable with the x-axis. |  |  |  |
| Resolution   | This issue has been corrected.                                                                                                    |  |  |  |
| Issue number | SCS-5067                                                                                                    |  |  |  |
| Subsystem    | Clarius - User Libraries                                                                                                    |  |  |  |
| Symptom      | Change cgs test in the mosfet-cviv-cv-bias-tees project to fixed Log scale from 1e-9 to 1e-8.                                                                                                    |  |  |  |
| Resolution   | This issue has been corrected.                                                                                                    |  |  |  |
| Issue number | SCS-5098                                                                                                    |  |  |  |
| Subsystem    | Clarius                                                                                                    |  |  |  |
| Symptom      | In some circumstances, the Clarius copy and paste operation for the test in the project tree may cause missing data in the new (copied) instance of the test.                                                                                                    |  |  |  |
| Resolution   | This issue has been corrected.                                                                                                    |  |  |  |
| Issue number | SCS-5119 / AR64108                                                                                                    |  |  |  |
| Subsystem    | Clarius - Subsite/Site/Cycling                                                                                                    |  |  |  |
| Symptom      | The nbti-1-dut library project is missing subsite log stress controls and default timing input                                                                                                    |  |  |  |
| Resolution   | Fixed multiple import issues due to importing old projects that had periodic cycling enabled. This includes missing controls and incorrect list generation.<br>This issue has been corrected.                                                                                                    |  |  |  |
| Issue number | SCS-5138                                                                                                    |  |  |  |
| Subsystem    | Clarius                                                                                                    |  |  |  |
| Symptom      | Clarius can crash when switching to and from remote desktop operation while showing only the graph in analyze mode.                                                                                                    |  |  |  |
| Resolution   | This issue has been corrected.                                                                                                    |  |  |  |
| Issue number | SCS-5154                                                                                                    |  |  |  |
| Subsystem    | KXCI                                                                                                    |  |  |  |
| Symptom      | A new status message should be shown in the KXCI message window when running PGU/PMU tests, "Data Handler received DONE signal from slot #."                                                                                                    |  |  |  |
| Resolution   | This was added for Clarius v1.8. This issue has been corrected.                                                                                                    |  |  |  |

| Issue number | SCS-5157                                                                       |  |  |
|--------------|--------------------------------------------------------------------------------|--|--|
| Subsystem    | Clarius                                                                        |  |  |
| Symptom      | Graph legends are not updating when executing tests at the project level.      |  |  |
| Resolution   | This issue has been corrected.                                                 |  |  |
| Issue number | SCS-5163                                                                       |  |  |
| Subsystem    | Clarius - Analyze - Run History                                                |  |  |
| Symptom      | Operators can set multiple runs in the run history with the same name.         |  |  |
| Resolution   | This issue has been corrected.                                                 |  |  |
| Issue number | SCS-5196                                                                       |  |  |
| Subsystem    | Clarius - Subsite/Site/Cycling                                                 |  |  |
| Symptom      | When running legacy subsite cycling projects, not all cycles may be completed. |  |  |
| Resolution   | This issue has been corrected.                                                 |  |  |

# Known problems

| Issue number | SCS-619                                                                                                    |  |  |
|--------------|----------------------------------------------------------------------------------------------------|--|--|
| Subsystem    | Clarius                                                                                                    |  |  |
| Symptom      | The Configure screen All Parameter view does not include entries for the PMU Load Line Effect Compensation and DUT Resistance options.                                                                                                    |  |  |
| Workaround   | Select the Key Parameters pane on the Configure screen. In the right pane, select Terminal Settings, then select Advanced to open the PMU Advanced Terminal Settings dialog box, where you can enter PMU Load Line Effect Compensation and DUT Resistance values. |  |  |
| Issue number | SCS-3534                                                                                                    |  |  |
| Subsystem    | Clarius                                                                                                    |  |  |
| Symptom      | <b>n</b> When copying a test from one subsite to another subsite, more rows of data may be copied than e The extra rows are copies of the last valid row.                                                                                                    |  |  |
| Workaround   | To keep this from occurring, set up the subsite and tests completely before collecting data. When creating a new collection of subsite tests, copied from existing subsites, run from this new subsite or higher to generate a new, valid set of data.            |  |  |
| Issue number | SCS-5020                                                                                                    |  |  |
| Subsystem    | Clarius – User Libraries                                                                                                    |  |  |
| Symptom      | Depending on the test settings and the device under test, the "multiSMU_SweepV" user module in the "hivcvulib" user library may not control SMU outputs in the optimal way that is needed by the DUT.                                                             |  |  |
| Workaround   | The user module may need to be modified to control the differential output voltage across the device terminals.                                                                                                    |  |  |

# Usage notes

### 4200A-CVIV

Before using the 4200A-CVIV Multi-Switch, be sure to connect the SMUs, using the 4200-PAs and 4200A-CVIV-SPT SMU Pass-Thru modules, and the CVU instrument cables to the 4200A-CVIV inputs. Then run the "Update Preamp, RPM, and CVIV Configuration" option in KCon. Make sure to close the Clarius application before opening KCon on the desktop. Include the action cviv-configure before a SMU or CVU test in the project tree to switch between I-V and C-V measurements.

### 4225-RPM

Before using the 4225-RPM Remote Amplifier Switch Module to switch between I-V, C-V, and Pulse ITMs, be sure to connect all instrument cables to the RPM inputs, and run the "Update Preamp, RPM, and CVIV Configuration" option in KCon. Make sure to close the Clarius application before opening KCon on the desktop.

When using the 4225-RPM in UTMs, include the call in your user module to the LPT command  $rpm_config()$ . The RPM\_switch user module in the pmuulib User Library is deprecated. For more information, see the Help pane in Clarius.

### 421x-CVU

When choosing the Custom Cable Length in the CVU Connection Compensation dialog box of the Tools menu to perform open, short, and load simultaneously, you must run Measure Custom Cable Length first. Then, enable Open, Short, and Load CVU Compensation within a test.

If you are performing Open, Short, and Load CVU Compensation when the CVU is connected to the CVIV, it is recommended that you use the cvu-cviv-comp-collect action.

### 42x0 SMUs

Under certain conditions, when running SMU current sweeps at very fast ramp rates, the SMU may report compliance unexpectedly. This may occur if the sweep ramps are too high or too fast.

The workarounds for this situation are:

- a. Use the setmode command when generating user modules to turn off the compliance indicator value. With this workaround, the reading will be returned as 105% of the present range.
- b. Use smaller sweep and ramp rates (dv/dt or di/dt).
- c. Use fixed SMU ranges.

### LPTLIB

- 1. If a voltage limit of greater than 20 V is needed from a SMU set to force zero current, a measy call should be used to set the SMU to auto range to a higher range or set a higher voltage range with rangev.
- 2. If a current limit of greater than 10 mA is needed from a SMU set to force zero volts, a measi call should be used to set the SMU to auto range to a higher range or set a higher current range with rangei.

### KULT

If you make changes to or need to rebuild ki82ulib, please note that ki82ulib depends on ki590ulib and winulib. You must specify these dependencies in the Options > Library Dependencies menu in KULT before building ki82ulib. The Options > Build Library function will fail if the dependencies are not properly selected.

### KXCI

In KXCI System Mode, in both KI4200A emulation and HP4145 emulation, the following default current measurement ranges exist.

"Limited Auto - 1nA" is the default current measurement range for 4200 SMUs with preamplifiers.

"Limited Auto – 100nA" is the default current measurement range for 4200 SMUs without preamplifiers.

NOTE: If a different bottom range is needed, use the RG command to set the specified channel to a lower bottom range.

Example: RG 1,1e-11

This will set SMU1 (with preamplifier) to the "Limited Auto - 10pA" range

### **Subsite Stress Mode**

In "Stress/Measure Mode," the "Leave Stress Conditions On" checkbox will maintain the stress voltage or current during the subsequent device testing. However, if the system configuration includes a matrix, then all outputs will be turned off, regardless of the checkbox, to prevent damaging matrix relays. Likewise, with a 4200A-CVIV Switch in the configuration, all outputs will be turned off if any signals are routed through the 4200A-CVIV Switch, regardless of the checkbox setting. The stress signals can be left on if they are all directly connected outside of the CVIV Switch, but they will be reset when a CVIV connection is made in the subsequent device testing to prevent damaging relays.

### Windows® mapped network drive error

When installing Clarius<sup>+</sup> on a PC, Microsoft<sup>®</sup> policy settings can limit Clarius from accessing mapped network drives in its file windows.

Modifying the registry will fix this issue.

#### To modify the registry:

- 1. Run regedit.
- 2. Navigate to

HKEY\_LOCAL\_MACHINE/SOFTWARE/Microsoft/Windows/CurrentVersion/Policies/System.

- 3. If one does not exist, create a new DWORD entry named EnableLinkedConnections.
- 4. Set the value to 1.
- 5. Restart the PC.

### PC Installation, Help Pane PDF Link errors

When installing Clarius+ on a PC, PDF links may not open in Clarius from the help pane if you have Acrobat Reader installed and protected mode enabled.

Modifying Internet Explorer settings will fix this issue.

#### To modify the Internet Explorer settings:

- 1. Open Internet explorer.
- 2. Select Internet Settings.
- 3. On the general tab, find the Startup section, and change "Start with tabs from the last session" to "Start with home page."

### PC Installation, language packs

Clarius does not support additional languages in Windows® 10 besides the English (United States) base language. If you encounter errors with Clarius while a language pack is installed, follow Microsoft® instructions for removing the language pack.

# Installation instructions

These directions are provided as a reference if you need to re-install Clarius<sup>+</sup> software on your 4200A-SCS. **NOTE: All CVU Open, Short, and Load compensation constants must be re-acquired after V1.2 is installed**.

### STEP 1. Archive your user-modified user library data (optional)

CAUTION: Installing Clarius+ software will reinstall the C:\4200\kiuser\usrlib. If you made changes to the user library and do not want to lose these changes when this software is installed, copy these files to an alternate location before installation.

The easiest way to archive the user library is to copy the entire C:\S4200\kiuser\usrlib folder to a network drive or an archive area on the 4200A-SCS hard drive. Copy the files back after installation to restore them.

### STEP 2. Install the 4200A-SCS Clarius<sup>+</sup> Software Tools

#### If you are installing Clarius+ software using the supplied USB drive, follow these instructions:

- 1. Insert the 4200A-SCS Clarius<sup>+</sup> software USB flash drive into a 4200A-SCS USB port.
- 2. Double-click the setup.exe file on the USB drive to install the software on your 4200A-SCS.
- 3. Follow the on-screen installation instructions. If a previous version of Clarius<sup>+</sup> software is installed on your 4200A-SCS, you will be asked if you want to remove it. When asked, select **OK** to continue; selecting **No** will abort the installation. If a previous version of Clarius<sup>+</sup> software is uninstalled, you must restart the system and then install the new Clarius<sup>+</sup> software version.
- 4. After the installation is complete, remove the USB flash drive and select **Yes**, **I want to restart my computer now** to restart the 4200A-SCS before attempting to initialize or use the software tools.

# *If you are downloading and installing the Clarius+ software from <u>www.tek.com</u>, follow these instructions:*

- 1. Go to www.tek.com
- 2. Click the **DOWNLOADS** link.
- 3. From the DOWNLOAD TYPE list, choose **Software**.
- 4. For MODEL OR KEYWORD, type **4200A**, and click **SEARCH**.
- 5. Click the software link that you want to download (note that you will need to log in or register to continue).
- 6. Once you are logged in, click the **Download File** button and choose where to download your file (rename the file as needed).
- 7. Unzip the downloaded file.
- 8. Double-click the setup.exe file to install the software on your 4200A-SCS.
- 9. Follow the on-screen installation instructions. If a previous version of Clarius<sup>+</sup> software is installed on your 4200A-SCS, you will be asked if you want to remove it. When asked, select OK to continue; selecting No will abort the installation. If a previous version of Clarius<sup>+</sup> software is uninstalled, you must restart the system and then install the new Clarius<sup>+</sup> software version.
- 10. After the installation is complete select **Yes**, **I want to restart my computer now** to restart the 4200A-SCS before attempting to initialize or use the software tools.

### STEP 3. Initialize each 4200A-SCS User Account

**NOTE:** Each user account on the 4200A-SCS must be properly initialized before attempting to run any of the Clarius<sup>+</sup> software tools. Failure to initialize may cause unpredictable behavior.

From the Windows<sup>®</sup> login screen, type the user name and password of the account to be initialized. This will need to be done for each of the two default Keithley factory accounts, and for any additional accounts added by the System Administrator. The two factory accounts are:

|   | User name | Password |
|---|-----------|----------|
| _ | kiadmin   | kiadmin1 |
| - | kiuser    | kiuser1  |

When Windows<sup>®</sup> has completed startup, select **Start > Keithley Instruments > Initialize New User**. This will initialize the user who is currently logged in.

Repeat steps one and two for both Keithley accounts and for any additional accounts added by the system administrator.

### STEP 4. Upgrade 42x0-SMU, 422x-PxU, 4225-RPM, 4225-RPM-LR, 4210-CVU and

#### 4200A-CVIV Firmware

- **NOTE:** Clarius software checks for compatible instrument firmware during startup and will not run if all instruments have not been upgraded to compatible firmware versions.
- **NOTE:** To find the current hardware and firmware versions of your 4200A-SCS cards, use the KCon utility and select each card.
- **NOTE:** The firmware upgrade program will automatically indicate the hardware that needs upgraded to the approved or latest firmware version.
- **NOTE:** 4200A-SCS cards are organized by families of related models as shown in the table below. To upgrade the firmware of your 4200A-SCS cards:

**CAUTION:** It is strongly recommended that you connect the 4200A-SCS to an uninterruptible power supply during the firmware upgrade process. If power is lost during the firmware upgrade, the instruments may no longer be functional and will require factory servicing.

- 1. Exit all Clarius<sup>+</sup> software programs and any other Windows<sup>®</sup> programs.
- 2. From the Windows® taskbar, select Start.
- 3. In the Keithley Instruments folder, select the Firmware Upgrade tool.
- 4. If your instrument needs to be upgraded, the Upgrade button becomes visible and there is an indication in Status that an Upgrade is required for a instrument as shown below.
- 5. Select Upgrade.

**NOTE:** The Firmware Upgrade Utility window below shows that the upgrade is not complete; the CVU1 requires upgrading.

| 4200A-SCS Firmware Upgra | ade Utility    |                      |                    |                  | × |
|--------------------------|----------------|----------------------|--------------------|------------------|---|
| Instrument               | Slot           | Installed FW Version | Upgrade FW Version | Status           |   |
| SMU1                     | 1              | H30                  | Up to date         | Up to date       |   |
| SMU2                     | 2              | H30                  | Up to date         | Up to date       |   |
| PMU1                     | 6              | 2.02                 | Up to date         | Up to date       |   |
| CVU1                     | 8              | 2.11                 | 2.12               | Upgrade Required |   |
| TUM1                     | 31             | 1.0.0                | Up to date         | Up to date       |   |
| CVIV1                    |                | 1.01                 | Up to date         | Up to date       |   |
|                          |                |                      |                    |                  |   |
|                          |                |                      |                    |                  |   |
|                          |                |                      |                    |                  |   |
|                          |                |                      |                    |                  |   |
|                          |                |                      |                    |                  |   |
|                          |                |                      |                    |                  |   |
|                          |                |                      |                    |                  |   |
| Press the Upg            | rade button to | start procedure      |                    |                  |   |
|                          |                |                      |                    |                  |   |
|                          |                |                      | Upgrade            | Close            |   |
|                          |                |                      |                    |                  |   |

#### The Firmware Upgrade Utility window

# **Version Table**

| 4200A-SCS instrument family    | Hardware version from KCon                                                          | Firmware version |
|--------------------------------|-------------------------------------------------------------------------------------|------------------|
| 420x-SMU/421x-SMU <sup>1</sup> | 05,XXXXXXXX or 5,XXXXXXXX                                                           | H31              |
|                                | 06,XXXXXXXX or 6,XXXXXXXX                                                           | M31              |
|                                | 07,XXXXXXXX or 7,XXXXXXXX                                                           | R33              |
| 4200-PA                        | <this be="" cannot="" field="" flash="" in="" product="" the="" upgraded=""></this> | -                |
| 421x-CVU                       | ALL (3.0, 3.1, 4.0 and later)                                                       | 2.15             |
| 4220-PGU/4225-PMU <sup>2</sup> | 1.0 and later                                                                       | 2.05             |
| 4225-RPM/4225-RPM-LR           | 1.0 and later                                                                       | 2.00             |
| 4200A-CVIV <sup>3</sup>        | 1.0                                                                                 | 1.04             |
| 4200A-TUM                      | 1.0                                                                                 | 1.0.0            |

<sup>&</sup>lt;sup>1</sup> There are several different models of SMUs available in the 4200A-SCS, 420x-SMU (medium power) and 421x-SMU (high power); all use the same firmware file.

<sup>&</sup>lt;sup>2</sup> The 4225-PMU and 4220-PGU share the same pulse and source board. The 4225-PMU adds measure capability through an additional hardware board but uses the same firmware file.

<sup>&</sup>lt;sup>3</sup> The 4200A-CVIV firmware contains two files to upgrade. The firmware utility will use both files in the version folder.